## ZEISS Axio Zoom.V16 Quick Guide

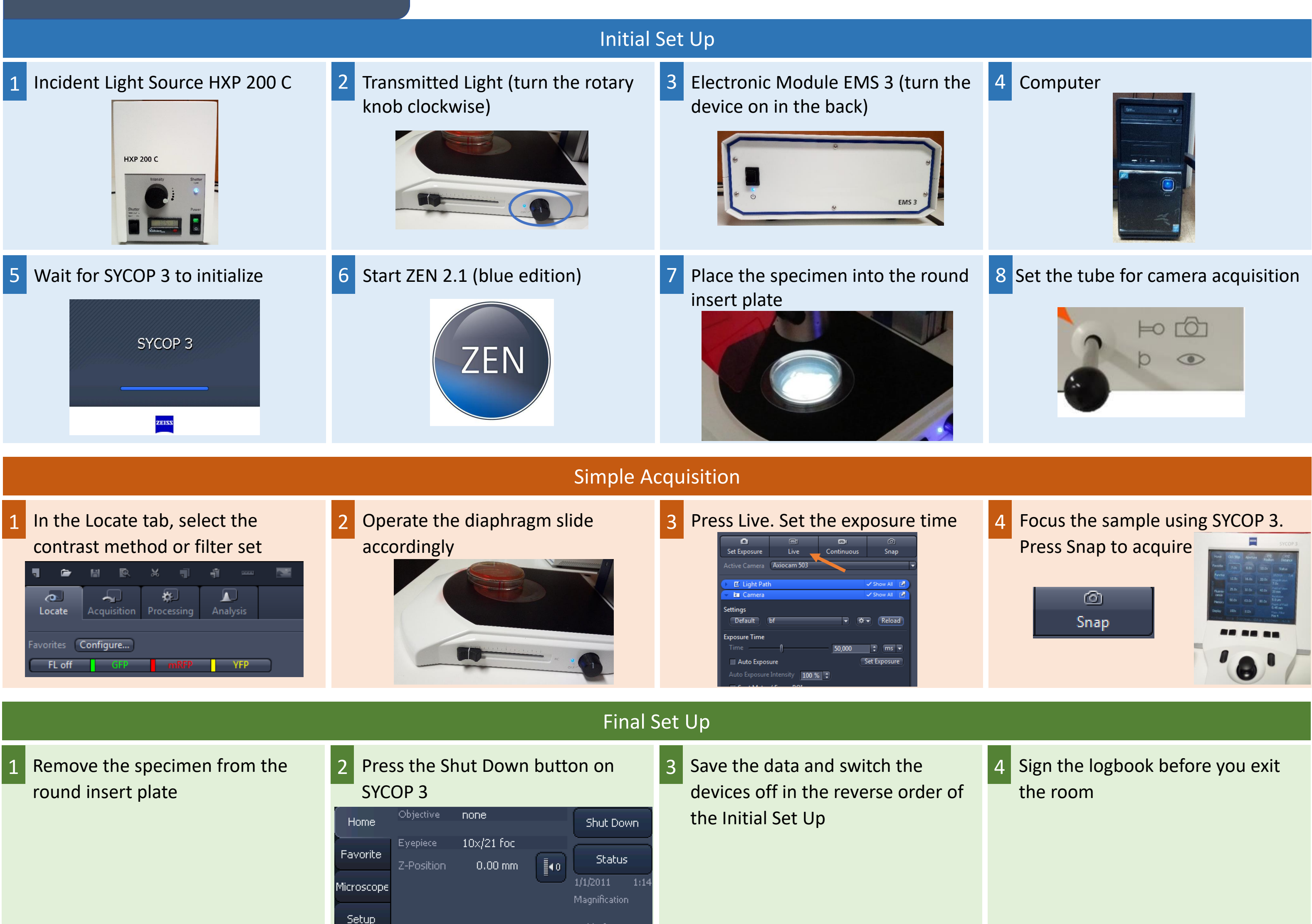

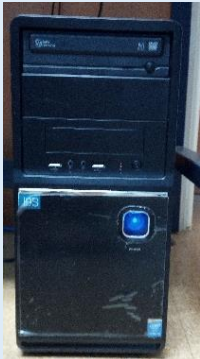